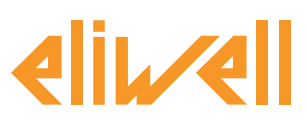

### code 9IS24340-2 - version 28.04.14

Backup sonde de saturation pour contrôle EEV

| INSTALLATION DES COMPOSANTS  | 1 |
|------------------------------|---|
| INSTALLATION DE L'ALGORITHME | 2 |
| ACTIVATION                   | 3 |
| CONFIGURATION TELEVISGO      | 4 |
| AFFICHAGE DE L'ÉTAT          | 9 |

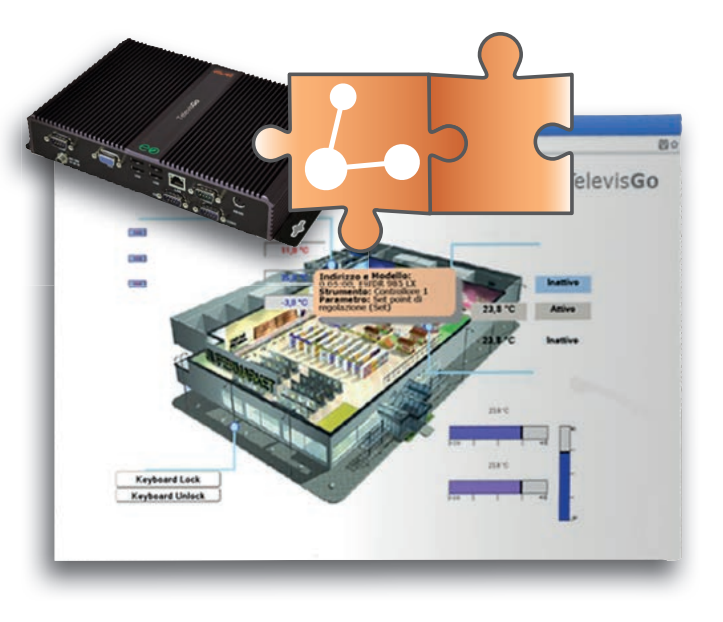

### DÉFINITIONS ET VERSIONS COMPATIBLES

- **TelevisGo** est la plate-forme PC Embedded de Eliwell, à savoir un système de contrôle et de supervision doté d'une interface web.
- TelevisGo est un système expansible utilisant des algorithmes plug&play
- **Instance** : Chaque algorithme peut être instancié, chaque instance est représentée comme un instrument virtuel
- Version des instruments servant à gérer les algorithmes plug&play RTX 600/V : Msk509\_19 ou suivantes, RTN 400:Msk510\_14 ou suivantes, EWCM eo : Msk504\_00 ou suivantes, TelevisIn : Msk499\_18 ou suivantes

### **INSTALLATION DES COMPOSANTS**

Le système des comptoirs frigorifiques dotés d'un détendeur thermostatique contrôlé par RT\*600/V s'arrête en cas d'erreur de la sonde de saturation ou, s'il est configuré de façon opportune, il continue à procéder au réglage en maintenant le détendeur ouvert sur une valeur par défaut. Il est possible de continuer à moduler l'ouverture du détendeur même si la sonde de saturation est en conditions d'erreur en envoyant aux contrôleurs RT\*600/V une valeur de backup de sorte que l'installation puisse continuer à fonctionner, ce qui permet de reporter la réparation. Le superviseur lit la valeur de la pression d'aspiration d'EWCM eo ou des modules TelevisIn et l'envoie aux contrôleurs en ajoutant, si nécessaire, un offset de tarage programmable. Le contrôleur utilisera automatiquement la valeur de backup en cas d'erreur de la sonde de saturation.

# RTX RTX RTX CONTRACTOR OF CONTRACTOR OF CONT

### Eliwell Controls S.r.l.

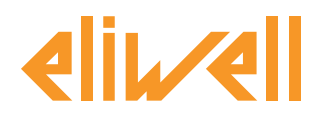

### code 9IS24340-2 - version 28.04.14

### **INSTALLATION DE L'ALGORITHME**

L'algorithme **Backup sonde de saturation pour contrôle EEV**, identifié par **1026\_ Saturation SensorBackup.zip**, est un fichier .zip disponible sur le site Eliwell <u>après s'être enregistré</u> au lien http://www.eliwell.it/filedownload.aspx?id=25485

parcours : Eliwell > Accueil > Support Technique > Téléchargement Logiciel > TelevisGo

Pour télécharger ou actualiser un algorithme, accéder au menu suivant<sup>1</sup> :

### $\blacksquare Ordinateur \rightarrow \blacksquare Actualiser$

| Δ Α | ctualiser                                                                                          |
|-----|----------------------------------------------------------------------------------------------------|
|     |                                                                                                    |
| Þ   | Driver des Algorithmes B Explorer Executer                                                         |
|     | B2 Explorer Mise à jour                                                                            |
|     | TCDF0140.bin [64aba093-b132-42bd-aa23-e186b9944fa8] - [True] - [Micronet] - [InUse:True] Supprimer |
|     | TCDF0140.bin [64aba093-b132-42bd-aa23-e186b9944fa8] - [True] - [Micronet] - [InUse:True] Supprimer |
|     |                                                                                                    |

Dans la section **B** relative aux **pilotes d'algorithmes**, il est possible de télécharger un nouvel algorithme ou d'actualiser le pilote d'un algorithme déjà téléchargé.

### Télécharger un algorithme

Pour télécharger un nouvel algorithme, appuyer sur Parcourir dans la ligne **B1**, faire défiler les différents répertoires (directory) à la recherche du fichier **1026\_SaturationSensorBackup.zip** et le sélectionner. Après avoir cliqué sur **Exécuter**, le logiciel ouvrira automatiquement la fenêtre Algorithmes (voir Sélection des algorithmes).

### Actualiser un algorithme

Pour actualiser un pilote d'un algorithme déjà chargé, appuyer sur Parcourir dans la ligne **B2**, faire défiler les différents répertoires (directory) à la recherche du fichier et le sélectionner. Après avoir cliqué sur Actualiser, le logiciel ouvrira automatiquement la fenêtre Algorithmes.

**REMARQUE** : la tentative de téléchargement d'un algorithme déjà présent sur la ligne **B1** engendre le message « L'algorithme est déjà présent ». Utiliser **Actualiser** pour le remplacer par la nouvelle version, précédé de l'icône .

**NOTA BENE** : avant d'actualiser un algorithme, il est conseillé de sauvegarder préalablement sa liste des paramètres à travers le menu :

Fonctions » Paramètres » <sélection algorithme> <sélectionner étiquette> » Enregistrer liste

1

Pour accéder à cette section, l'état de l'enregistrement des données doit être arrêté

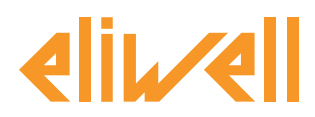

### code 9IS24340-2 - version 28.04.14

### ACTIVATION

Pour sélectionner les instances des algorithmes téléchargés, entrer successivement dans les menus suivants :

### 

Ce menu affiche la liste de tous les algorithmes préalablement téléchargés et leur configuration

| Inter  | accia     |                               | 10  | Indirizzo           |         | Strumer |                   |  |
|--------|-----------|-------------------------------|-----|---------------------|---------|---------|-------------------|--|
| Algori | thms      |                               | 998 | 127.0.0.1           |         | 5       |                   |  |
|        | Indirizzo | Descrizione                   |     | Alias               | Modello | Periodo | Immissione valori |  |
| -      | 00:01     | 998.00:01 FloatingSuction     |     | _BT_FloatingSuction | 1025    | 60      | 60                |  |
| -      | 00:02     | 998.00:02 FloatingSuction     |     | _TN_FloatingSuction | 1025    | 60      | 60                |  |
|        | 00:03     | 998.00:03 FloatingSuction     |     |                     | 1025    | 60      | 60                |  |
|        | 00:04     | 998.00:04 FloatingSuction     |     |                     | 1025    | 60      | 60                |  |
|        | 01:00     | 998.01:00 CentralizedDewPoint |     |                     | 1027    | 60      | 60                |  |

Les couleurs des lignes qui apparaîtront signifient :

- **vert : nouvel** algorithme trouvé à l'intérieur du réseau virtuel
- **noir :** algorithme **déjà présent** à l'intérieur du réseau virtuel

La valeur de l'adresse et du modèle, associée à chaque instance d'algorithme, est attribuée automatiquement par l'application.

Le nombre maximum d'instances pour l'algorithme **SaturationSensorBackup = 2** La valeur de la **Période** affichée indique l'intervalle d'exécution (ou période de cycle). La période, exprimée en secondes, peut prendre une valeur comprise entre 60 (1 minute) et 86400 (1 jour).

Il est possible de modifier la valeur actuelle de la période de cycle en entrant la valeur désirée.

Sélectionner avec les cases à cocher ⊠, à gauche de l'adresse, les instances que vous souhaitez activer puis appuyer sur **Enregistrer** pour mémoriser la configuration des instances des algorithmes.

### Sommaire

Le menu : **Configurations » Interfaces » Sommaire** permet de vérifier les algorithmes présents.

| - | Algorithms          |                                       | 998 | 127.0.0.1 |             | 4                | 1        |
|---|---------------------|---------------------------------------|-----|-----------|-------------|------------------|----------|
|   | Adresse             | Description                           |     |           |             | Ressources       |          |
|   | 00:01               | 998.00:01 SumOf2Probes                |     |           |             | 10               | æ        |
|   | 02:00               | 998.03:00 CentralizedDevPoint         |     |           |             | 10               |          |
|   | 04:00               | 998.04:00 FloatingSuction             |     |           |             | 73               | ÷        |
|   | 05:00               | 998-05:00 SaturationSensorBackup      |     |           |             | 15               | <b>_</b> |
|   | Description         |                                       |     |           | Nom (court) | Retard (minutes) |          |
|   | Ourée du cycle A    | PI                                    |     |           | INP00122    |                  |          |
|   | S Capteur de satu   | ration en lecture                     |     |           | INP00126    |                  |          |
|   | S Capteur de satu   | ration en écriture                    |     |           | INP00127    |                  |          |
|   | Exécution API       |                                       |     |           | STA00381    |                  |          |
|   | Code d'erreur Al    | 1                                     |     |           | STA00382    |                  |          |
|   | 🔮 Compteur de cy    | des ADI                               |     |           | STA00384    |                  |          |
|   | Unité de mesure     | aspiration                            |     |           | STA00392    |                  |          |
|   | Pression relative   | /absolue                              |     |           | STA00393    |                  |          |
|   | 🚧 Dépassement de    | a temps de cycle API                  |     |           | ALM00334    | 0                |          |
|   | 🚧 Erreur API        |                                       |     |           | ALM00335    | 0                |          |
|   | 🚧 Erreur capteur de | e saturation                          |     |           | ALM00340    | 0                |          |
|   | 🚧 Erreur unité de r | nesure aspiration                     |     |           | ALM00336    | 0                |          |
|   | 🚧 Erreur dans la le | cture de la pression relative/absolue |     |           | ALM00341    | 0                |          |
|   | (H) No - Link       |                                       |     |           | ALM00300    | 0                |          |
|   | Int Instrument rem  | nlacă                                 |     |           | 41 M00301   | ٥                |          |

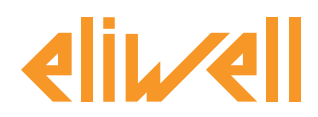

### code 9IS24340-2 - version 28.04.14

### **CONFIGURATION TELEVISGO**

Configurer avec une extrême précision les sélecteurs pour garantir le fonctionnement correct de l'algorithme et pour appliquer ses effets sur les contrôleurs choisis.

# Dans le menu Fonctions » Paramètres » Pas 1, sélectionner l'algorithme SaturationSensorBackup

| Algorithms       |                        | 998 | 127.0.0.1 | Modbus                           | Algorithms | - |
|------------------|------------------------|-----|-----------|----------------------------------|------------|---|
| Adresse          | Nom (court)            |     |           | Description                      |            |   |
| 00:01            | SumOf2Probes           |     |           | 998.00:01 SumOf2Probes           |            |   |
| IN 03:00         | CentralizedDewPoint    |     |           | 998.03:00 CentralizedDewPoint    |            |   |
| <b>04:00</b>     | FloatingSuction        |     |           | 998.04:00 FloatingSuction        |            |   |
| <b>III</b> 05:00 | SaturationSensorBackup |     |           | 998.05:00 SaturationSensorBackup |            |   |

Cliquer sur la ligne (mise en évidence en jaune) de l'algorithme **SaturationSensorBackup** pour accéder à la page suivante **Fonctions » Paramètres » Pas 2** 

La page-écran visualisera les paramètres de l'instrument sélectionné.

Les sélecteurs destinés exclusivement à la lecture, non modifiables par l'utilisateur, sont bleus.

| Etiquette             | Description                                          | UM | Min  | Max  | Defaut           | Appareil | Entrée |
|-----------------------|------------------------------------------------------|----|------|------|------------------|----------|--------|
| filter0               | Sélecteur du module TelevisIn                        | 7  | 0    | 1    | <u>affichage</u> |          |        |
| filter1               | Sélecteur du capteur de saturation depuis TelevisIn  | T  | 1    | 1    | <u>affichage</u> |          |        |
| filter2               | Sélecteur de la centrale compresseurs EWCM eo        | T  | 0    | 1    | <u>affichage</u> |          |        |
| filter3               | Sélecteur du capteur de saturation depuis EWCM eo    | T  | 1    | 1    | <u>affichage</u> |          |        |
| filter4               | Sélecteur de l'unité de mesure EWCM eo               | T  | 1    | 1    | <u>affichage</u> |          |        |
| filter5               | Sélecteur de la pression relative/absolue EWCM eo    | T  | 1    | 1    | <u>affichage</u> |          |        |
| filter6               | Sélecteur de la section 1                            | T  | 0    | 10   | <u>affichage</u> |          |        |
| filter7               | Sélecteur de la pression de saturation de sauvegarde | ø  | 1    | 1    | <u>affichage</u> |          |        |
| filter8               | Sélecteur de la section 2                            | T  | 0    | 10   | <u>affichage</u> |          |        |
| filter9               | Sélecteur de la pression de saturation de sauvegarde | ø  | 1    | 1    | <u>affichage</u> |          |        |
| filter10              | Sélecteur de la section 3                            | T  | 0    | 10   | <u>affichage</u> |          |        |
| filter11              | Sélecteur de la pression de saturation de sauvegarde | ð  | 1    | 1    | <u>affichage</u> |          |        |
| filter12              | Sélecteur de la section 4                            | T  | 0    | 10   | <u>affichage</u> |          |        |
| filter13              | Sélecteur de la pression de saturation de sauvegarde | ð  | 1    | 1    | <u>affichage</u> |          |        |
| filter14              | Sélecteur de la section 5                            | T  | 0    | 10   | <u>affichage</u> |          |        |
| filter15              | Sélecteur de la pression de saturation de sauvegarde | ð  | 1    | 1    | <u>affichage</u> |          |        |
| Use_EWCMeo            | Capteur de saturation depuis EWCM eo                 |    | Faux | Vrai | Vrai             |          | -      |
| CabinetsGroup1_Offset | Offset section 1                                     |    | 0    | 10   | 0                |          |        |
| CabinetsGroup2_Offset | Offset section 2                                     |    | 0    | 10   | 0                |          |        |
| CabinetsGroup3_Offset | Offset section 3                                     |    | 0    | 10   | 0                |          |        |
| CabinetsGroup4_Offset | Offset section 4                                     |    | 0    | 10   | 0                |          |        |
| CabinetsGroup5_Offset | Offset section 5                                     |    | 0    | 10   | 0                |          |        |

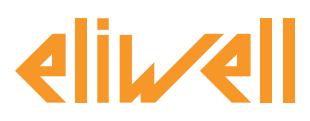

### code 9IS24340-2 - version 28.04.14

| Description                                            | Min.            | Мах            | Configuration  | Paramètres                                                                                                    |
|--------------------------------------------------------|-----------------|----------------|----------------|----------------------------------------------------------------------------------------------------|
| Cálastaur du madula                                    |                 |                | par defaut     | confies à l'utilisateur                                                                                                    |
| TelevisIn                                              | 0               | 1              | TelevisIn*     | Préciser l'adresse si plusieurs TelevisIn sont présents sur le réseau                                                                                                    |
| Sélecteur du capteur de<br>saturation depuis TelevisIn | 1               | 1              | INP40001-3     | Modifier en cas d'utilisation d'une sonde différente de PB3 :<br>INP40001-1 TelevisIn PB1<br>INP40001-2 TelevisIn PB2<br>INP40001-3 TelevisIn PB3<br>INP40001-4 TelevisIn PB4<br>INP40001-5 TelevisIn PB5                                                                                                    |
| Sélecteur de la centrale<br>compresseurs EWCM eo       | 0               | 1              | EWCM*eo*       | Préciser l'adresse si plusieurs EWCM eo sont présents sur le réseau                                                                                                    |
| Sélecteur du capteur de<br>saturation depuis EWCM eo   | 1               | 1              | INP40123:4-1   | Modifier en cas d'utilisation de Psi ou de pressions absolues ou si la valeur<br>s'affiche pour le circuit 2 :<br>INP40123:2-1 Pression d'aspiration Bar/Absolus circuit 1<br>INP40123:4-1 Pression d'aspiration Bar/Relatifs circuit 1<br>INP40123:3-1 Pression d'aspiration Psi/Absolus circuit 1<br>INP40123:5-1 Pression d'aspiration Psi/Absolus circuit 1<br>Pour lire la pression d'aspiration du circuit 2, modifier la configuration en<br>INP40123:2-2<br>(ex. pour Bar/Abs) |
| Sélecteur de l'unité de<br>mesure EWCM eo              | 1               | 1              |                | en lecture seule                                                                                                    |
| Sélecteur de la pression relative/absolue EWCM eo      | 1               | 1              |                | ×<br>en lecture seule                                                                                                    |
| Sélecteur de la section 1                              | 0               | 10             | RTX*           | préciser les adresses des contrôleurs de la section 1                                                                                                    |
| Sélecteur de la pression de                            | 1               | 1              |                | en locture soule                                                                                                    |
| Sélecteur de la section 2                              | 0               | 10             | RTX*           | nréciser les adresses des contrôleurs de la section 2                                                                                                    |
| Sélecteur de la pression de                            | 1               | 1              | ПЛА            | se later and                                                                                                    |
| Saluration de Sauvegarde                               | 0               | 10             | DTY*           | en récisor los adrossos dos contrôlours do la soction 3                                                                                                    |
| Sélecteur de la proceion de                            | 0               | 10             | NIA            |                                                                                                    |
| saturation de sauvegarde                               | 1               | 1              |                | en lecture seule                                                                                                    |
| Sélecteur de la section 4                              | 0               | 10             | RTX*           | préciser les adresses des contrôleurs de la section 4                                                                                                    |
| Sélecteur de la pression de sauvegarde                 | 1               | 1              |                | en lecture seule                                                                                                    |
| Sélecteur de la section 5                              | 0               | 10             | RTX*           | préciser les adresses des contrôleurs de la section 5                                                                                                    |
| Sélecteur de la pression de                            | 1               | 1              |                | ×                                                                                                    |
| saturation de sauvegarde                               |                 |                |                | en lecture seule                                                                                                    |
| Capteur de saturation<br>depuis EWCM eo                | False<br>(Faux) | True<br>(Vrai) | True<br>(Vrai) | à modifier pour pouvoir utiliser TelevisIn<br>par défaut = Vrai<br>Capteur de saturation depuis EWCM eo = Vrai → associé à<br>filter3-Sélecteur du capteur de saturation depuis EWCM eo<br>Capteur de saturation depuis EWCM eo = Faux → associé à<br>filter1-Sélecteur du capteur de saturation depuis TelevisIn                                                                                                    |
| Offert and in 1                                        | 0               | 10             | 0              | affact on tailing a sure la santine t                                                                                                    |
| Offset section 1                                       | 0               | 10             | 0              | offset specifique pour la section 1                                                                                                    |
| Offset section 2                                       | 0               | 10             | 0              | offeet en écifique pour la section 2                                                                                                    |
| Offset section 3                                       | 0               | 10             | 0              | offect en écifique pour la section 3                                                                                                    |
| Offset section 4                                       | 0               | 10             | 0              | offect enérifique pour la section 4                                                                                                    |
| Unset section 5                                        | 0               | 10             | 0              | onset specifique pour la section 5                                                                                                    |

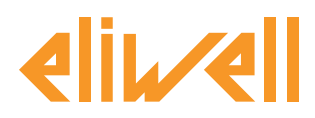

### code 9IS24340-2 - version 28.04.14

# L'algorithme SaturationSensorBackup est prédéfini à partir d'instruments et de ressources servant à réduire au maximum l'intervention de l'utilisateur

Pour cela, consulter **la Colonne UM** qui présente une icône identifiant le type de sélecteur :

### 🛃 Sélecteur appareil (dispositif)

règle pour sélectionner les appareils sur lesquels l'algorithme est appliqué.

### **Transformer Sélecteur ressource d'entrée (supplémentaire)**

règle pour sélectionner une ressource d'entrée sur laquelle l'algorithme est appliqué.

### **a** Sélecteur ressource de sortie (supplémentaire)

règle pour sélectionner une ressource de sortie sur laquelle l'algorithme est appliqué.

L'utilisateur devra régler les sélecteurs des ressources d'entrée et les sélecteurs de l'appareil/ dispositif pour indiquer le contrôleur sur lequel lire la valeur de backup de la pression et les contrôleurs sur lesquels l'écrire.

Il y a **5** sélecteurs appareil/dispositif de destination, qui correspondent à la subdivision de l'installation en **5 sections**, chacune pouvant recevoir l'adresse d'un maximum de 10 dispositifs.

S'il est sélectionné, et la case est cochée ⊠, il sera possible de le modifier en cliquant sur **configurer** colonne **Saisie valeurs.** 

Pour visualiser la configuration du sélecteur, cliquer sur **Copier depuis valeur par défaut** Saisir les paramètres nécessaires (adresse, nom, modèle) et **sauvegarder (Enregistrer)** 

Pour modifier à nouveau le sélecteur, appuyer sur **modifier** et répéter la procédure.

### Configuration sélecteurs des ressources d'input

Il est possible de configurer les deux sélecteurs décrits dans le tableau précédent et cités ci-après.

Le sélecteur Capteur de saturation depuis EWCMeo définit lequel des deux utiliser :

- Capteur de saturation depuis EWCM eo = Faux associé à filter1
- Capteur de saturation depuis EWCM eo = Vrai associé à filter3

filter1-Sélecteur du capteur de saturation depuis TelevisIn

Sélecteur prédéfini par défaut sur la valeur INP40001-3 correspondant à TelevisIn PB3 **Remarque**. Il est conseillé de télécharger l'application AP2 pour que la configuration soit correcte.

**Remarque** La valeur de pression de backup qu'attend TelevisIn doit être exprimée en Bar relatifs ; s'assurer que le TelevisIn est convenablement configuré.

filter3-Sélecteur du capteur de saturation depuis EWCM eo

Définir ce sélecteur conformément à la configuration courante de EWCM eo. Prédéfini par défaut sur la valeur INP40123:4-1 correspondant à la lecture de la pression d'aspiration du circuit 1 en Bar relatifs.

Modifier le réglage si :

- l'unité de mesure sélectionnée sur EWCM eo est Psi ou
- sélection pressions absolues ou
- lecture pression d'aspiration du circuit 2

### Eliwell Controls S.r.l.

Via dell'Industria, 15 • Zona Industriale Paludi • 32010 Pieve d'Alpago (BL) ITALY Téléphone +39 0437 98 61 11 • Facsimile +39 0437 98 90 66 Technical helpline +39 0437 986 300 • E-mail techsuppeliwell@schneider-electric.com www.eliwell.com

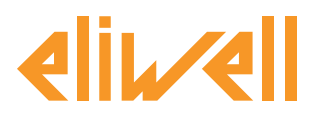

### code 9IS24340-2 - version 28.04.14

| <ul> <li>Modifier Filtre Complémentaire d'Input - Sélecteur capteur de saturation<br/>depuis TelevisIn</li> </ul>                          | Modifier Filtre Complémentaire d'Input - Sélecteur capteur de saturation depuis EWCM eo                                                                                                    |
|----------------------------------------------------------------------------------------------------|----------------------------------------------------------------------------------------------------|
| Type <ul> <li>Analogique</li> <li>Numérique</li> <li>Ext</li> <li>Alarme</li> <li>Paramètre</li> </ul> <li>ID INP40001-3</li> <li>Nom</li> | Type     Image: Constraint of the second second secon |
| Enregistrer 🚫 Annuler 🕞 Copier à partir de défaut                                                                                          | Enregistrer 🚫 Annuler 🕅 Copier 3 partir de défaut                                                                                                    |
|                                                                                                    |                                                                                                    |

### Configuration sélecteurs des ressources d'output

| Appareil sélectionné                   | Etiquette             | Description               | UM       | Min | Max | Defaut    | Appareil | Entrée |
|----------------------------------------|-----------------------|---------------------------|----------|-----|-----|-----------|----------|--------|
| Description:<br>SaturationSensorBackup | filter6               | Sélecteur de la section 1 | <b>-</b> | 0   | 10  | affichage |          |        |
| Nom:                                   | CabinetsGroup1_Offset | Offset section 1          |          | 0   | 10  | 0         |          |        |
| Commandes                              |                       |                           |          |     |     |           |          |        |
| Sélectionner une commande 👻            |                       |                           |          |     |     |           |          |        |
| Filtres de paramètres                  |                       |                           |          |     |     |           |          |        |
| Groupe                                 |                       |                           |          |     |     |           |          |        |
| Tous                                   |                       |                           |          |     |     |           |          |        |
| Etiquette ou UM                        |                       |                           |          |     |     |           |          |        |
| Description<br>1                       |                       |                           |          |     |     |           |          |        |

Il est conseillé d'adopter la procédure suivante pour préciser les contrôleurs sur lesquels envoyer la valeur de **backup de pression** et avec quel **offset**.

- 1. Saisir la valeur **1** dans le champ **Description** sur la gauche (à savoir le premier groupe de contrôleurs que l'on souhaite sélectionner)
- 2. À droite, la liste des paramètres ne présente plus que deux paramètres :
  - sélecteur de la **section**
  - offset
- 3. Modifier le sélecteur de la **section** pour préciser les RT\*600/V de destination, par exemple à travers les adresses de réseau.

**Remarque :** pour ajouter une deuxième adresse, cliquer sur **Ajouter sélecteur** pour insérer un nouveau sélecteur pour chaque appareil en spécifiant son adresse.

Il est possible d'associer un maximum de 10 contrôleurs à chaque sélection.

 Définir l'offset en tenant compte du layout des comptoirs : il se réfère à chaque section de contrôleurs et viendra s'ajouter à la valeur de la pression lue sur TelevisIn ou EWCM eo. Définir l'offset en fonction du sélecteur de la ressource d'entrée.

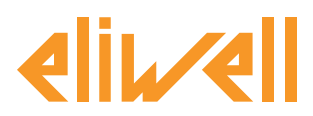

### code 9IS24340-2 - version 28.04.14

| Modifier Filtre pour Dispositifs - Sélecteur de la section 1                                                                                                    | Modifier Filtre pour Dispositifs - Sélecteur de la centrale compresseurs EWCM eo                                                     |
|----------------------------------------------------------------------------------------------------|----------------------------------------------------------------------------------------------------|
| Engue       halien       Ajouter un sélecteur         Q: Sebecteur       ● ● + 屋 −         Windersender**Nom = **       + 屋 −         Modèle=*RTX**       + 屋 − | Interface ID="*" Nom = "*"         Imterface ID="*" Nom = "*" Modèle= "EWCM*eo"         Imterface ID="*" Nom = "*" Modèle= "EWCM*eo" |
| Evregister 🚫 Annuler 🔲 Copier's partir de défaut                                                                                                    | Erregistrer 🚫 Areuler 💼 Copier à partir de défaut                                                                                    |

L'algorithme, après avoir calculé SaturationSensorBackup, écrit la valeur SaturationSensorBackup à distance qui s'affiche sur tous les comptoirs **RTX** sélectionnés à l'aide du sélecteur La valeur de la sonde de backup comprendra l'offset.

| Appareil sélectionné        |   | Etiquette             | Description               | UM | Min | Max | Defaut    | Appareil | Entrée            |
|-----------------------------|---|-----------------------|---------------------------|----|-----|-----|-----------|----------|-------------------|
| Description:                | V | filter6               | Sélecteur de la section 1 | 2  | 0   | 10  | affichage |          | <u>configurer</u> |
| Nom:                        |   | CabinetsGroup1_Offset | Offset section 1          |    | 0   | 10  | 0         |          | 5                 |
| Commandes                   |   |                       |                           |    |     |     |           |          |                   |
| Sélectionner une commande 🔻 |   |                       |                           |    |     |     |           |          |                   |
| Filtres de paramètres       |   |                       |                           |    |     |     |           |          |                   |
| Groupe                      |   |                       |                           |    |     |     |           |          |                   |
| lous 👻                      |   |                       |                           |    |     |     |           |          |                   |
| Etiquette ou UM             |   |                       |                           |    |     |     |           |          |                   |
| Description                 |   |                       |                           |    |     |     |           |          |                   |
| 1                           |   |                       |                           |    |     |     |           |          |                   |
|                             |   |                       |                           |    |     |     |           |          |                   |

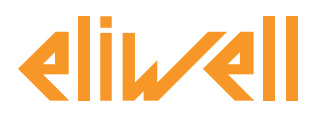

### code 9IS24340-2 - version 28.04.14

## **AFFICHAGE DE L'ÉTAT**

| De      | scription                                                 | Remarques                                                                                                    |
|---------|-----------------------------------------------------------|----------------------------------------------------------------------------------------------------|
| Éta     | ts de l'algorithme SaturationSensor                       | Backup                                                                                                    |
| $\odot$ | Capteur de saturation en lecture                          | Valeur de pression saisie par EWCM eo ou<br>TelevisIn sur l'unité indiquée sur le contrôleur                                                                                                    |
| $\odot$ | Capteur de saturation en écriture                         | Valeur de pression envoyée à RTX ne tenant pas compte de l'offset<br>(en PSI absolus)                                                                                                    |
| ₽       | Unité de mesure aspiration                                | Unité de mesure de service EWCM eo<br>(0=°C,1=Bar, 2=°F, 3=Psi)                                                                                                    |
| ₽       | Pression relative/absolue                                 | Sélectionne la pression absolue/relative EWCM eo<br>(0=abs, 1=rel)                                                                                                    |
| ((1)    | Erreur unité de mesure aspiration                         | Actif si l'unité de mesure de service EWCM eo est hors plage.<br>L'algorithme sera bloqué.                                                                                                    |
| (1-1)   | Erreur dans la lecture de la pression<br>relative/absolue | Actif si la sélection absolu/relatif de service EWCM eo est hors plage.<br>L'algorithme sera bloqué.<br>Remarque :<br>Par exemple, le réseau pourrait ne présenter aucun EWCM eo, la lecture<br>de la valeur de pression est incorrecte, etc.<br>Généralement, ces erreurs se présentent dans la configuration initiale de<br>l'algorithme. |
| Pré     | fixe API : Diagnostic prédéfini des a                     | lgorithmes                                                                                                    |
| $\odot$ | Durée du cycle API                                        | Durée exécution de l'algorithme                                                                                                    |
| ÷.      | Exécution API                                             | Algorithme en cours d'exécution                                                                                                    |
| ÷.      | Code d'erreur API                                         | Code d'erreur de l'algorithme                                                                                                    |
| ÷Q-     | Compteur de cycles API                                    | Compteur de cycles d'exécution algorithme                                                                                                    |
| ((-1)   | Dépassement du temps de cycle API                         | Actif si le temps de cycle de l'algorithme dépasse la valeur prédéfinie                                                                                                    |
| ((-1)   | Erreur API                                                | Actif si le Code d'erreur API est différent de 0 * (vérifier)                                                                                                    |
| Res     | sources par défaut associées à tous                       | les appareils                                                                                                    |
| ((-1)   | No - Link                                                 | Algorithme non disponible à cause d'une erreur interne déterminant un bloc (contacter le support technique)                                                                                                    |
| ((-1)   | Dispositif modifié                                        | non utilisé                                                                                                    |

### Les commandes Démarrage API et Arrêt API visibles sur le panneau Fonctions » Commandes sont disponibles et toujours présentes

Il est possible de contrôler l'état des ressources à partir du menu **Données » Tableau en temps** réel :

| 998.05:00 SaturationSensorBackup                          | -                  |
|-----------------------------------------------------------|--------------------|
| 🕥 Durée du cycle API                                      | 1,03 s             |
| S Capteur de saturation en lecture                        | -99999<br>Pression |
| S Capteur de saturation en écriture                       | -99999<br>Pression |
| Exécution API                                             | On                 |
| Code d'erreur API                                         | 10061              |
| Compteur de cycles API                                    | 1438               |
| Unité de mesure aspiration                                | -99999             |
| Pression relative/absolue                                 | -99999             |
| (•••) Dépassement du temps de cycle API                   | Désactiver         |
| (••) Erreur API                                           | Activer            |
| (••) Erreur capteur de saturation                         | Désactiver         |
| (••) Erreur unité de mesure aspiration                    | Activer            |
| Erreur dans la lecture de la pression<br>relative/absolue | Activer            |
| 🕪 No - Link                                               | Désactiver         |
| (🕬 Instrument remplacé                                    | Désactiver         |

**Eliwell Controls S.r.l.** Via dell'Industria, 15 • Zona Industriale Paludi • 32010 Pieve d'Alpago (BL) ITALY Téléphone +39 0437 98 61 11 • Facsimile +39 0437 98 90 66 Technical helpline +39 0437 986 300 • E-mail techsuppeliwell@schneider-electric.com www.eliwell.com